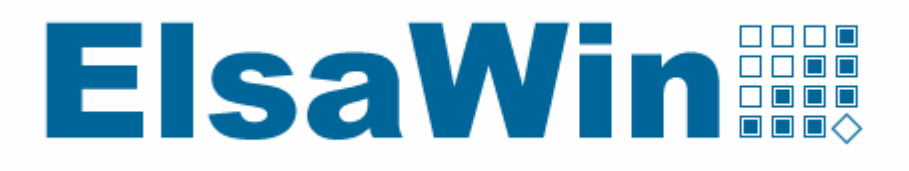

# **ElsaWin 3.4 Setup - Installation**

# **Electronic Service** Information System

|                                                               | 2  |
|---------------------------------------------------------------|----|
| 2 Preparatory measures for installing the Elsawin 3.4 program |    |
| 3 ELSA program installation                                   | 3  |
| 3.1 Server and single PC                                      | 3  |
| 3.2 The data must now be installed                            | 9  |
| 4 ElsaWin – administration service for local administrators   | 9  |
| 4.1 Code                                                      | 10 |
| 4.2 Creating users                                            | 11 |
| 4.3 Configuring standard operation for a user                 | 15 |
| 5 Client installation                                         | 17 |

From version 3.4 onwards, ElsaWin can be installed under Windows NT 4.0, Windows 2000, Windows XP and Windows 2003.

## 1 Scope of delivery

The ElsaWin 3.4 information system consists of 1 CD ROMs and 1-2 DVDs:

- Setup CD
- DVD = Data VW or/and Audi
- Utility- DVD (German/English/French/Italian/Spanish/Dutch/Swedish)

The data DVDs are supplied for the desired brand.

### 2 Preparatory measures for installing the ElsaWin 3.4 program

In order to be able to install Elsa version 3.4 under Windows NT 4.0/Windows 2000/Windows XP Professional/Windows 2003 without trouble, it is necessary to first check which components and programs are installed on your computer.

The components and programs required for ElsaWin 3.4 with the operating system in use can be found in the separate "Installation Instructions for the Utility DVD".

#### Note: <u>Make sure that during the installation on the server, all clients are</u> logged off if you do not wish to conduct a stand alone installation.

An installation can only by performed by the system administrator. Log on as the administrator for your system before installation.

## 3 ELSA program installation

#### 3.1 Server and single PC

Please log on as the administrator on the server or the single PC. Insert the ELSA setup CD in the CD drive and carry out the following steps: Activate the **"Start"** button in the bottom Windows toolbar. Select <**Run**> from the start menu. Enter: "R:\setup.exe" (R:\ being your CD drive) and confirm by pressing enter. Select the installation language and click on "Next>".

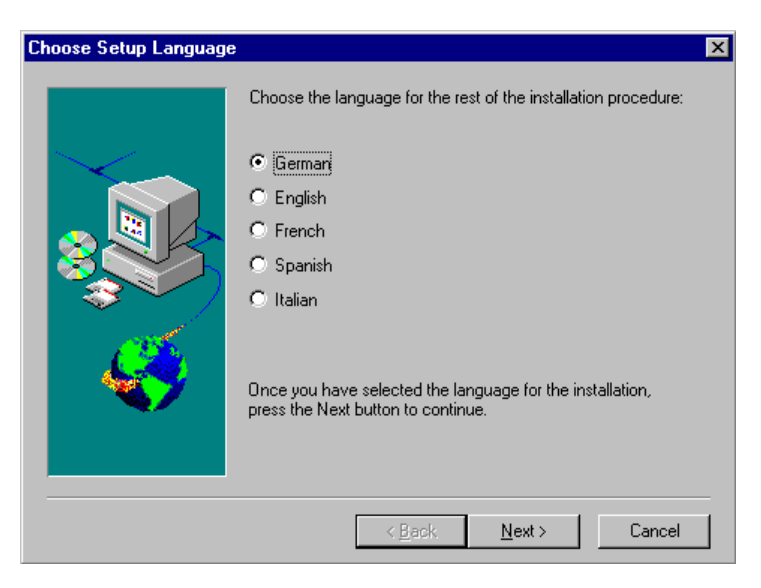

Close all other applications and click on "Next>".

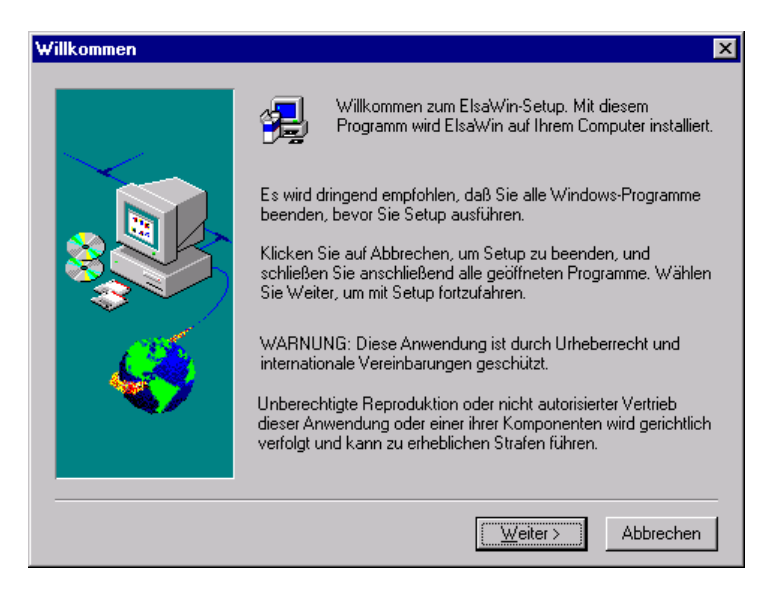

You will be asked for the serial number. Enter the serial number supplied and click on "Next>".

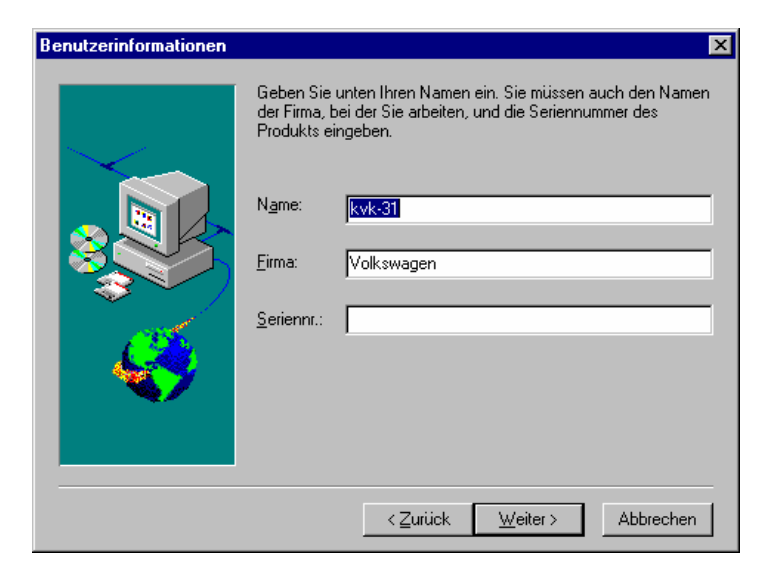

Check your serial number again and click on "Yes".

| Registrierungsbestäti                           | gung                       |  |  |
|-------------------------------------------------|----------------------------|--|--|
|                                                 |                            |  |  |
| Sie haben folgende Re<br>eingegeben:            | egistrierungsinformationen |  |  |
| Name:                                           | registrierter Nutzer       |  |  |
| Firma:                                          | VOLKSWAGEN AG              |  |  |
| Seriennummmer:                                  |                            |  |  |
| Sind diese Registrierungsinformationen richtig? |                            |  |  |
|                                                 | <u>N</u> ein               |  |  |

You will be asked to make a **selection** with regard to the **Apos information medium**. The standard selection is displayed.

The "Labour operations only (Apos)" selection is made if there is no interface to DMS.

The *"Package Data Service System (PDSS)"* selection should be made with a Vaudis UNIX and Vaudis NT DMS or other DMS with a DMS BB interface (special programming available from service provider).

The *"Package Data Service System (PDSS) with editing system"* selection is used if the PDSS is to be used actively during operation and the prerequisites of the 2<sup>nd</sup> selection apply.

In the bottom part you can then select the application you wish to use in ELSAWin. Available applications are **Apos**, **Apos/2** and **AposPro**.

| Auswah | N Constant and the second second second second second second second second second second second second second s | × |
|--------|----------------------------------------------------------------------------------------------------|---|
|        | Welches der Infomittel wollen Sie installieren ?                                                                |   |
|        | O Nur Arbeitspositionen (Apos)                                                                                  |   |
|        | C Arbeitspositionen (Apos) und Paket Auskunft Service System (PASS)                                             |   |
|        | O Arbeitspositionen (APOS), Paket Auskunft Service System (PASS) mit Redaktionssystem                           |   |
|        | • Apos                                                                                                    |   |
|        | C Apos/2                                                                                                    |   |
|        | C AposPro                                                                                                    |   |
|        | OK Cancel                                                                                                    |   |

Confirm the selection with "OK".

You now have the option of selecting additional languages. Select the languages required and click on "Next>".

| 10 W  | Wanien Sie die | e zu installierenden Sprachen |     |
|-------|----------------|-------------------------------|-----|
|       | Bulgarisch     | Kanadisch-französisch         | E F |
|       | Dänisch        | □ Kroatisch                   |     |
| 🔈 🕓 🔼 | 🗹 Deutsch      | Lettisch                      |     |
|       | Englisch       | 🗆 Litauisch                   |     |
|       | Englisch US    | 🗆 Mazedonisch                 |     |
|       | Estnisch       | Niederländisch                |     |
| 100   | 🗆 Finnisch     | Norwegisch                    |     |
| 1 2 3 | 🗆 Flämisch     | Polnisch                      |     |
|       | 🗆 Französisch  | Portugisisch                  | Πι  |
|       | 🗆 Griechisch   | 🗌 Portugisisch, Brasil.       |     |
|       | 🗆 Italienisch  | 🗆 Rumänisch                   |     |
|       | •              |                               | Þ   |

ElsaWin is installed in the directory suggested, click on "Next>".

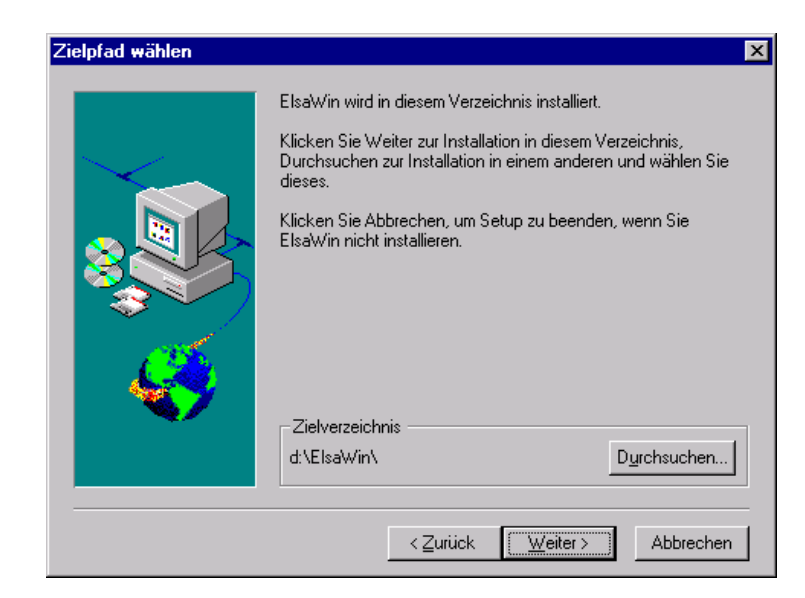

ElsaWin is installed in the program folder suggested, click on "Next>".

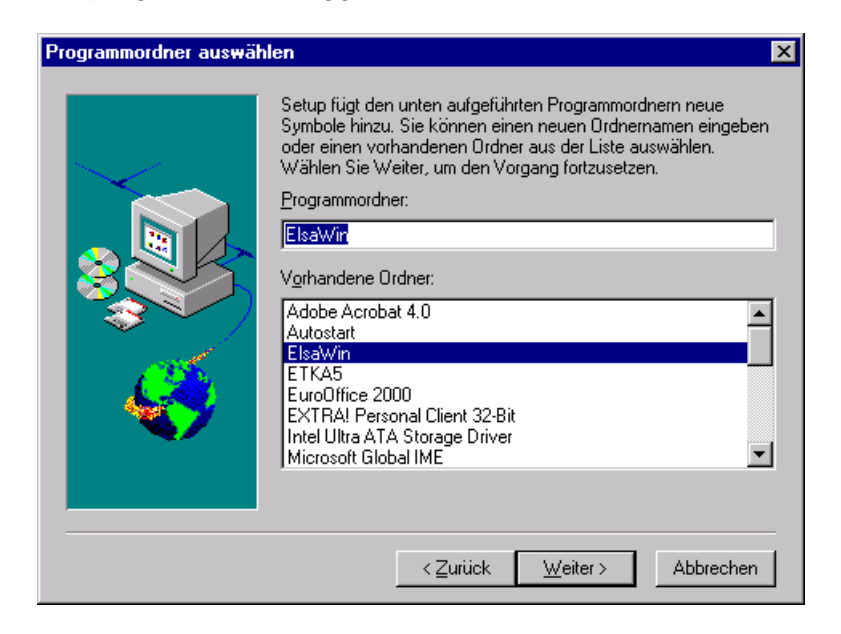

Your configuration is displayed in the following window. Please click on "Next>". The copying process is started.

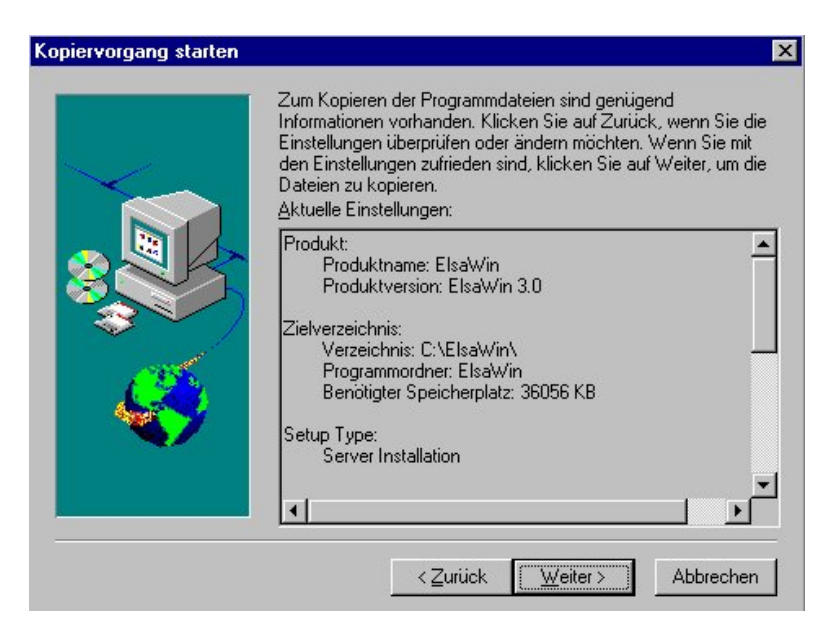

After the program has been installed you will be asked for the final code. This is obtained from your system consultant or importer. Please print out all the information displayed (fax form or code request) and fax it to your system consultant/importer. If you do not receive the final code, click on "Close". You can now use ElsaWin for 30 days. You have the option of entering the final code later in the administration service of ElsaWin (see chapter 4). ElsaWin can then be used without time limits. You can also print out the fax form for the code request there if you have set up a printer.

If you have made the entry in the "Final Code" field, then confirm it with OK. If you have not received the final code at this time, confirm with Close.

| Codeabfrage                                                                                                    | ×                        |
|----------------------------------------------------------------------------------------------------|--------------------------|
| Dies ist eine 30-Tage-Version.<br>Nach dem Ablauf von 28 Tagen können Sie ElsaWir                                     | n nicht mehr nutzen.     |
| Um das Programm endgültig freizusch-<br>drucken Sie bitte das Formular au<br>und faxen es an Ihren zuständigen Syster | alten,<br>s<br>nberater. |
| Seriennummer                                                                                                    |                          |
| Vorläufiger Code                                                                                                    | Drucken                  |
| Endgültiger Code                                                                                                    | Schließen                |
|                                                                                                    |                          |

Now click "Exit".

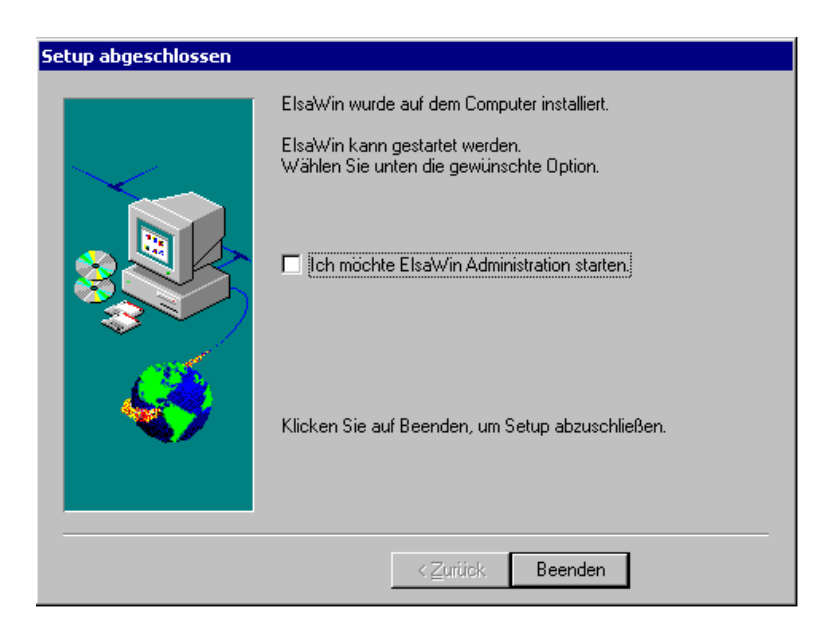

In most cases, the server reboots. If this does not happen automatically, reboot the server and then log on as the administrator again.

After successfully completing the installation the application must be called up by a user with administrative rights. If the application is called up for the first time by a user who only has user rights this may cause programme errors.

#### 3.2 The data must now be installed

Please use the instructions supplied for data installation.

### 4 ElsaWin – administration service for local administrators

In the ElsaWin administration service you have the possibility of creating new ElsaWin users, making alterations, printing the fax form for the code request or entering the final code.

To enable the information media in ElsaWin to be used completely, at least one user without administrator rights must be created besides the administrator. This and all other users required are then used for logging on ElsaWin. It is sensible for the local administrator to create a user with its own password for every person who is to use ElsaWin.

To do this run the **ElsaWin Administration** file on your desktop. Please log-in using your ElsaWin administrator access or use the following access:

| User name:<br>Password:                                                                        | admin<br>admin                                    |                 |
|------------------------------------------------------------------------------------------------|---------------------------------------------------|-----------------|
| Anmelden                                                                                       |                                                   | ×               |
| Dieses Programm ist Ker<br>Sie Ihren Benutzername<br>um fortzufahren.<br><u>B</u> enutzername: | nnwort geschützt. Geben<br>n und Ihr Kennwort ein | OK<br>Abbrechen |
|                                                                                                |                                                   |                 |
| Kennwort:                                                                                      |                                                   |                 |

See section 4.2 on creating users.

#### 4.1 Code

| 🔊 ELSA Administrationsdier                                                     | nst               |
|--------------------------------------------------------------------------------|-------------------|
| Dienste Bearbeiten Ansicht                                                     | Extras <u>?</u>   |
| <u>A</u> nmelden<br>Ab <u>m</u> elden                                          |                   |
| Llebernahmemeldung 🕨                                                           | Spracheinstellung |
| Code •                                                                         | Codeabfrage       |
| Benutzer <u>e</u> inrichten<br>Benutzer <u>b</u> earbeiten<br>Benutzer löschen |                   |
| Benutzer <u>s</u> itzung löschen                                               |                   |
| <u>B</u> eenden                                                                |                   |
| Login Benutzername                                                             | Computername Ar   |
| 1 001 ADMIN                                                                    | DE999940S00001 EL |

In the "Service" menu, please select the category > Code query.

Now you have the possibility of entering your final code. This is obtained from your system consultant or importer. Please print out the information displayed and fax it to your system consultant or importer. Enter the final code and click "OK". ElsaWin can then be used without time limits.

If no entry is made, ElsaWin can be use for 30 days. After the 30 days have expired, ElsaWin can still be enabled by the Elsa administration.

| Codeabfrage                                                                                                    | ×                                                    |
|----------------------------------------------------------------------------------------------------|------------------------------------------------------|
| Dies ist eine 30-Tage-Version<br>Nach dem Ablauf von 28Tagen können Sie ElsaW<br>Um das Programm endgültig freizuscl<br>drucken Sie bitte das Formular a<br>und faxen es an Ihren zuständigen Syste | in nicht mehr nutzen.<br>halten,<br>us<br>emberater. |
| Seriennummer                                                                                                    |                                                      |
| Vorläufiger Code                                                                                                    | Drucken                                              |
| Endgültiger Code                                                                                                    | Schließen                                            |
|                                                                                                    |                                                      |

#### 4.2 Creating users

If you are logged on as the administrator in the ELSA administration service, select the *Create user* menu item under *Services* in the menu.

| 🔊 ELSA Administrationsdienst        |                                                           |                   |                      |          |                   |   |
|-------------------------------------|-----------------------------------------------------------|-------------------|----------------------|----------|-------------------|---|
| <u>D</u> ienste                     | <u>B</u> earbeiten <u>A</u> nsich                         | t Extras <u>?</u> |                      |          |                   |   |
| <u>A</u> nmelde<br>Ab <u>m</u> elde | en<br>en                                                  |                   |                      |          |                   |   |
| Code                                |                                                           | Spracheinste      | ellung Zuname        | Vorname  | Host-UserId       |   |
| Lode                                |                                                           | Deutsch           | admin                | admin    | admin             |   |
| Benutze<br>Benutze<br>Benutze       | r <u>e</u> inrichten<br>r <u>b</u> earbeiten<br>r löschen |                   |                      |          |                   |   |
| Benutze                             | rgitzung löschen                                          |                   |                      |          |                   |   |
| <u>B</u> eende                      | n                                                         |                   |                      |          |                   |   |
|                                     |                                                           |                   |                      |          |                   |   |
| Login                               | Benutzername                                              | Computername      | Anwendung            |          | Angemeldet seit   |   |
| 1 001                               | ADMIN                                                     | COMP              | ElsaWin              | 10. Test | 07.03.02 09:31:57 | 6 |
| 1 002                               | ADMIN                                                     | COMP              | ELSA Administration: | sdienst  | 07.03.02 10:06:07 |   |
|                                     |                                                           |                   |                      |          |                   |   |

First enter the surname in the corresponding field. The entry field for user name is filled automatically. Enter the first name for the user in the entry field below.

The Host-UserId entry is no longer made from ElsaWin Version 2.6 onwards and the field therefore remains empty.

| sistent - Benutzer einrichten - Sc                                                                        | hritt 1 von 5                       |                            | Íste                                                                  |
|----------------------------------------------------------------------------------------------------|-------------------------------------|----------------------------|-----------------------------------------------------------------------|
| Bitte geben Sie hier den vollständigen<br>Vor- und Zunamen und den<br>Host-Namen des neuen Benutzers ein. | Zuname:<br>⊻orname:<br>Host-Userld: | mustermann<br>hans         | Dieser Assistent hilft Ihnen bein<br>Einrichten eines neuen Benutzer: |
| Bitte geben Sie hier den Namen ein,<br>mit dem sich der neue Benutzer<br>anmelden soll.                   | <u>B</u> enutzername:               | MUSTERMANN                 |                                                                       |
|                                                                                                    | < Zurück                            | <u>W</u> eiter > Abbrechen |                                                                       |

Select the standard language required for the user from the list and confirm with "Next>".

If the user being created is to have administration rights, check the Administrator checkbox.

| Assistent - Benutzer einrichten - Schritt 2 von                                                                                                    | 5                           | ×                                                                                                    |
|----------------------------------------------------------------------------------------------------|-----------------------------|----------------------------------------------------------------------------------------------------|
| Markieren Sie das Kontrollkästchen, wenn<br>der neue Benutzer die Aufgaben eines<br>Administrators übernehmen soll.<br>Welche Sprache soll für den neuen Benutzer<br>standardmäßig geladen werden? | <u>A</u> dministrator       | Administratoren haben spezielle<br>Rechte und Aufgaben.<br>Daten oder Programme zu<br>aktualisieren, Benutzer zu verwalten<br>und weiteres gehören zu diesen<br>Aufgaben. |
| < <u>Z</u> urücł                                                                                                    | < <u>W</u> eiter >Abbrechen |                                                                                                    |

Assign a password and confirm it. Click on "Next>".

| Assistent - Benutzer einrichten - Schritt 3 von 5                                                | ×                                                                                                    |
|--------------------------------------------------------------------------------------------------|----------------------------------------------------------------------------------------------------|
| Vergeben Sie ein Kennwort an den neuen Benutzer und bestätigen Sie<br>Ihre Eingabe.<br>Kennwort: | Der Benutzer und das Programm sind<br>durch ein Kennwort vor fremden<br>Zugriffen geschützt. Erhöhen Sie die<br>Sicherheit durch eine Kombination<br>aus Zahlen und Zeichen. |

First assign your three-digit DC/importer number. Enter your five digit dealer number in the bottom input field.

Click on the **Apply** button to assign further DC/importer numbers and dealer numbers. Pay special attention to the **Standard Operation** checkbox. It is checked by default.

| Assistent - Benutzer einrichten - S                                                                                                    | Schritt 4 von 5                                                                    | ×                                                 |
|----------------------------------------------------------------------------------------------------|------------------------------------------------------------------------------------|---------------------------------------------------|
| Bitte geben Sie hier die VZ -<br>Nummer und die Händlernummer<br>ein, die dem Benutzer zugeordnet<br>werden soll.<br>Mit dem Übernehmen Button<br>speichern Sie die aktuelle<br>VZ/Händlernummer und können<br>anschließend weitere<br>VZ/Händlernummer eingeben. | ⊻Z-/Importeurs-Nr.: xxx<br><u>H</u> ändlernummer:<br>Standardbetrieb<br>Übernehmen | Hier ordnen sie dem Benutzer einen<br>Betrieb zu. |
|                                                                                                    | < <u>Z</u> urück <u>W</u> eiter > Abbrechen                                        |                                                   |

Afterwards, you receive an overview of the selection made. If this is correct, confirm with "Next>".

| ssistent - Benutzer e             | einrichten - Schritt 5 von 5                                                                      | Þ                |
|-----------------------------------|---------------------------------------------------------------------------------------------------|------------------|
| Mit den folgend<br>Überprüfen Sie | en Informationen wird nun ein neuer Benutzer eingerichtet.<br>diese Angaben bevor Sie fottfahren. | <b>V</b>         |
| Zuname:                           | mustermann                                                                                        | *                |
| Vorname:                          | hans                                                                                              | Zusammenfassung! |
| Host-UserId:                      |                                                                                                   |                  |
| Benutzername:                     | MUSTERMANN                                                                                        |                  |
| Administrator:                    | Nein                                                                                              |                  |
| Landessprache:                    | Deutsch                                                                                           |                  |
| Betriebe:                         | ууууу                                                                                             |                  |
|                                   | Zurijak Utabers                                                                                   |                  |
|                                   | < <u>Z</u> urück <u>Weiter</u> Abbrechen                                                          |                  |

Afterwards, you will be asked to create the pre-configured user. Click on "Create".

| Assistent - Benutzer einrichten                                                                                                    | ×                    |
|----------------------------------------------------------------------------------------------------|----------------------|
| Der Assistent ist nun bereit den neuen Benutzer einzurichten. Wählen<br>Sie die Schaltfläche 'Erstellen' um den Vorgang abzuschließen. | Benutzer einrichten? |
| [Erstellen] Abbrechen                                                                                                    |                      |

You will then receive a confirmation that the user has been created. Click on "OK". The procedure for creating the first user has now been concluded. Repeat the process to create other users.

| Benutzerverwaltung                     | ×         |
|----------------------------------------|-----------|
| Neuer Benutzer wurde erfolgreich einge | erichtet. |
| OK.                                    |           |

#### 4.3 Configuring standard operation for a user

It is essential that this is created for the user. Note: no order records are displayed for users who have not been configured.

Highlight the user you wish to configure.

| 🔊 ELSA Adminis                   | strationsdienst        |                   |        |         |             |  |
|----------------------------------|------------------------|-------------------|--------|---------|-------------|--|
| <u>D</u> ienste <u>B</u> earbeit | en <u>A</u> nsicht Ext | ras <u>?</u>      |        |         |             |  |
| 22 2 2 >                         | × ? №                  |                   |        |         |             |  |
| Benutzername                     | Eigenschaft            | Spracheinstellung | Zuname | Vorname | Host-UserId |  |
| S ADMIN                          | Administrator          | Deutsch           | admin  | admin   | admin       |  |
| Stephone Demo                    | Benutzer               | Deutsch           | demo   | demo    |             |  |
|                                  |                        |                   |        |         |             |  |
|                                  |                        |                   |        |         |             |  |
|                                  |                        |                   |        |         |             |  |
|                                  |                        |                   |        |         |             |  |

Click on the "Create user" menu item in the "Services" menu.

| 🔊 ELSA Administrationsdienst |                 |         |    |                   |        |         |             |  |
|------------------------------|-----------------|---------|----|-------------------|--------|---------|-------------|--|
| Dienste                      | Bearbeiten      | Ansicht | E× | tras ?            |        |         |             |  |
| Anme                         | lden            |         |    |                   |        |         |             |  |
| Abmel                        | lden            |         | L  |                   | -      |         |             |  |
|                              |                 |         | -L | Spracheinstellung | Zuname | Vorname | Host-UserId |  |
| Code                         |                 |         | •  | Deutsch           | admin  | admin   | admin       |  |
| Benut                        | zer einrichten. |         |    | Deutsch           | demo   | demo    |             |  |
| Benut                        | zer bearbeiten  |         |    |                   |        |         |             |  |
| Benut                        | zer löschen     |         |    |                   |        |         |             |  |
| Benut                        | zersitzung lösc | hen     |    |                   |        |         |             |  |
| Beend                        | len             |         |    |                   |        |         |             |  |
| 1                            |                 |         |    |                   |        |         |             |  |

Click on "Companies" in the following dialog.

| Dialog                |          | ×         |
|-----------------------|----------|-----------|
| <u>Z</u> uname:       | admin    | (OK)      |
| <u>V</u> orname:      | admin    | Abbrechen |
| <u>B</u> enutzername: | ADMIN    | Kennwort  |
| <u>H</u> ost-Userld:  | admin    | Betriebe  |
| 🔽 Admin               | istrator | Hilfe     |

Enter or select the number of your distribution centre or importer number in the following dialog. Please also enter or select your dealer number / company number. Then click on "Add". Your company then appears in the "Assigned companies" field.

| Betriebe zuordnen                                        |                         | ×                             |
|----------------------------------------------------------|-------------------------|-------------------------------|
| <u>∨</u> Z-/Importeurs-Nr.:<br><u>H</u> ändlernummer: yy | × •                     | OK<br>[Hinzufügen]<br>Löschen |
|                                                          | <u>S</u> tandardBetrieb | Abbrechen                     |
| Zugeordnete Betriebe                                     | •                       |                               |

Highlight the company in the "Assigned companies" field to which you wish to assign the user and then activate "Default company". Then click on "OK".

| Betriebe zuordnen       | ×              |
|-------------------------|----------------|
| VZ-/Importeurs-Nr.: XXX | OK Hinzufijgen |
| Händlernummer: yyyyy    | Löschen        |
| Zugeordnete Betriebe    |                |

Then click on "OK" again.

| Dialog                |           | ×         |
|-----------------------|-----------|-----------|
| Zuname:               | admin     | (OK)      |
| <u>V</u> orname:      | admin     | Abbrechen |
| <u>B</u> enutzername: | ADMIN     | Kennwort  |
| <u>H</u> ost-Userld:  | admin     | Betriebe  |
| 🔽 Admir               | nistrator | Hilfe     |

## 5 Client installation

After successful server installation, make sure that the steps listed in section 2 "Preparatory measures for installing the ElsaWin 3.4 program" are performed for <u>every</u> ELSA client.

#### Installation using an existing network

Start the Windows NT Explorer Double click on "Network Neighborhood" Select the ELSA server in the right-hand Explorer window Open the Client folder in the \ElsaWin\ directory Double click on Setup exe. to start it Close all other applications and click on "Next>".

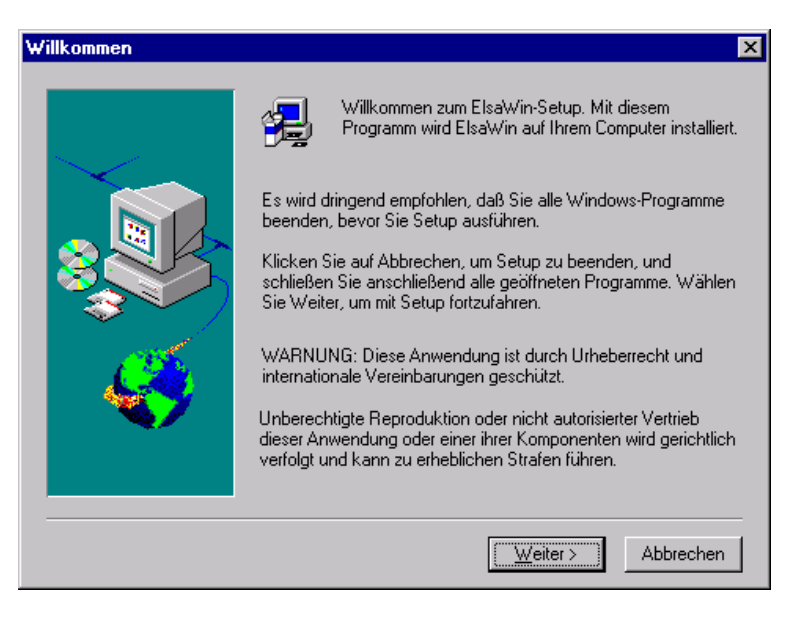

Your configuration is displayed in the following window. Please click on "Next>". The copying process is started.

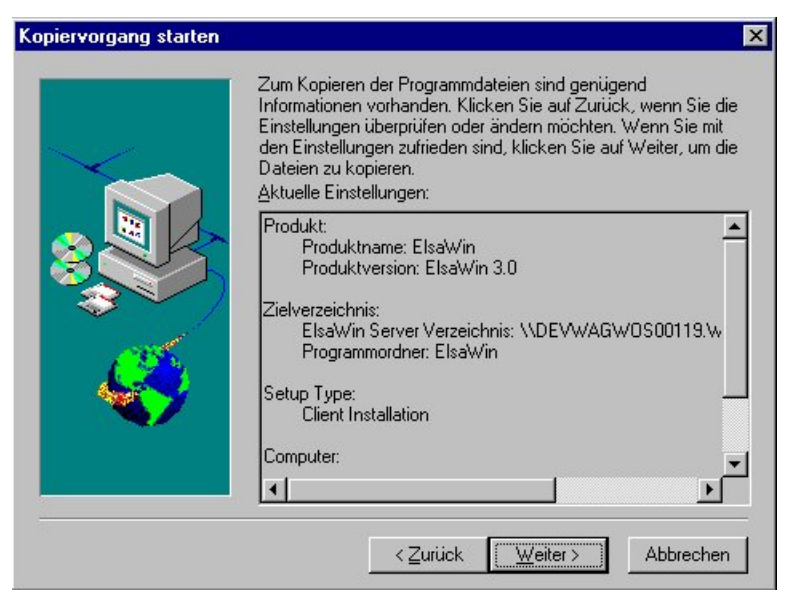

This concludes installation. Please click on "Finish".

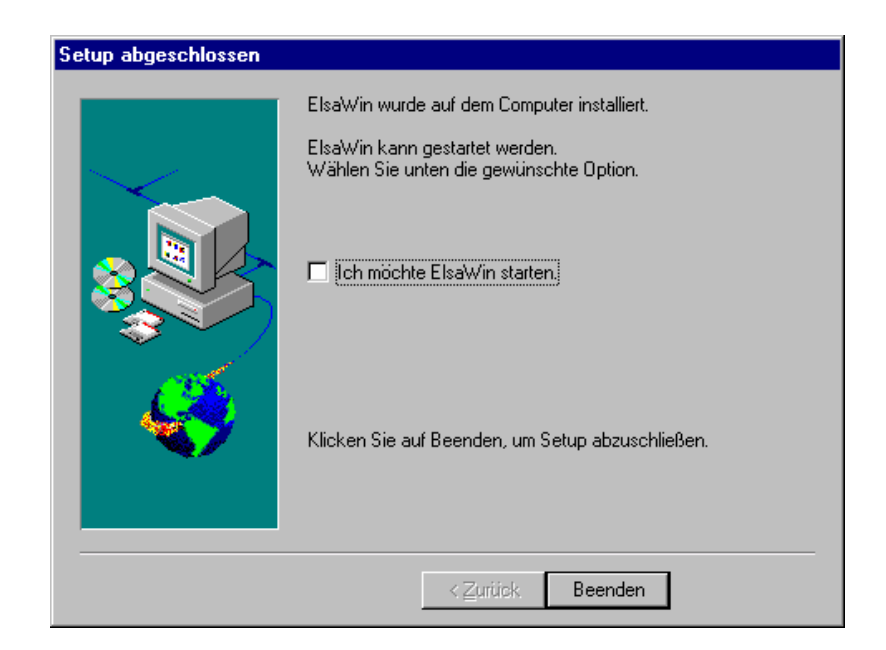

If the system requires rebooting, please do this now.

After successfully completing the installation the application must be called up by a user with administrative rights. If the application is called up for the first time by a user who only has user rights this may cause programme errors.